# Oracle® Communications Diameter Signaling Router Full Address Resolution

SDS Disaster Recovery User's Guide

Release 7.1/7.2

E59145 Revision 06

April 2016

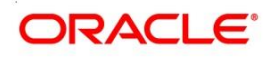

Oracle® Communications Diameter Signaling Router Full Address Resolution, SDS Disaster Recovery, Release 7.1/7.2

Copyright © 2011, 2015

Oracle and/or its affiliates. All rights reserved.

This software and related documentation are provided under a license agreement containing restrictions on use and disclosure and are protected by intellectual property laws. Except as expressly permitted in your license agreement or allowed by law, you may not use, copy, reproduce, translate, broadcast, modify, license, transmit, distribute, exhibit, perform, publish, or display any part, in any form, or by any means. Reverse engineering, disassembly, or decompilation of this software, unless required by law for interoperability, is prohibited.

The information contained herein is subject to change without notice and is not warranted to be error-free. If you find any errors, please report them to us in writing.

If this is software or related documentation that is delivered to the U.S. Government or anyone licensing it on behalf of the U.S. Government, the following notice is applicable:

U.S. GOVERNMENT END USERS: Oracle programs, including any operating system, integrated software, any programs installed on the hardware, and/or documentation, delivered to U.S. Government end users are "commercial computer software" pursuant to the applicable Federal Acquisition Regulation and agency-specific supplemental regulations. As such, use, duplication, disclosure, modification, and adaptation of the programs, including any operating system, integrated software, any programs installed on the hardware, and/or documentation, shall be subject to license terms and license restrictions applicable to the programs. No other rights are granted to the U.S. Government.

This software or hardware is developed for general use in a variety of information management applications. It is not developed or intended for use in any inherently dangerous applications, including applications that may create a risk of personal injury. If you use this software or hardware in dangerous applications, then you shall be responsible to take all appropriate fail-safe, backup, redundancy, and other measures to ensure its safe use. Oracle Corporation and its affiliates disclaim any liability for any damages caused by use of this software or hardware in dangerous applications.

Oracle and Java are registered trademarks of Oracle and/or its affiliates. Other names may be trademarks of their respective owners.

Intel and Intel Xeon are trademarks or registered trademarks of Intel Corporation. All SPARC trademarks are used under license and are trademarks or registered trademarks of SPARC International, Inc. AMD, Opteron, the AMD logo, and the AMD Opteron logo are trademarks or registered trademarks of Advanced Micro Devices. UNIX is a registered trademark of The Open Group.

This software or hardware and documentation may provide access to or information on content, products, and services from third parties. Oracle Corporation and its affiliates are not responsible for and expressly disclaim all warranties of any kind with respect to third-party content, products, and services. Oracle Corporation and its affiliates will not be responsible for any loss, costs, or damages incurred due to your access to or use of third-party content, products, or services.

### TABLE OF CONTENTS

| 1.0 | INTROE   | UCTION                                            | 5   |
|-----|----------|---------------------------------------------------|-----|
|     | 1.1      | Purpose and Scope                                 | 5   |
|     | 1.2      | References                                        | 5   |
|     | 1.3      | Acronyms                                          | 6   |
|     | 1.4      | Assumptions                                       | 6   |
|     | 1.5      | How to use this Document                          | 6   |
| 2.0 | DISAST   | ER RECOVERY SCENARIOS                             | 7   |
|     | 2.1      | Complete connectivity loss of Primary SDS servers | 7   |
|     | 2.1.1    | Pre Condition                                     | 7   |
|     | 2.1.2    | Recovery Steps                                    | 7   |
|     | 2.1.3    | Post Condition                                    | 9   |
|     | 2.2      | Replacement of a DP server                        | .10 |
|     | 2.2.1    | Pre Condition                                     | .10 |
|     | 2.2.2    | Recovery Steps                                    | .10 |
|     | 2.2.3    | Post Condition                                    | .10 |
|     | 2.3      | Replacement of a SOAM Server                      | .11 |
|     | 2.3.1    | Pre Condition                                     | .11 |
|     | 2.3.2    | Recovery Steps                                    | .11 |
|     | 2.3.3    | Post Condition                                    | .11 |
|     | 2.4      | Replacement of a Query server                     | .12 |
|     | 2.4.1    | Pre Condition                                     | .12 |
|     | 2.4.2    | Recovery Steps                                    | .12 |
|     | 2.4.3    | Post Condition                                    | .12 |
|     | 2.5      | Replacement of a SDS server                       | .13 |
|     | 2.5.1    | Pre Condition                                     | .13 |
|     | 2.5.2    | Recovery Steps                                    | .13 |
|     | 2.5.3    | Post Condition                                    | .14 |
|     | 2.6      | Replacement of Primary SDS server pair            | .15 |
|     | 2.6.1    | Pre Condition                                     | .15 |
|     | 2.6.2    | Recovery Steps                                    | .15 |
|     | 2.6.3    | Post Condition                                    | .18 |
|     | 2.7      | Replacement of SOAM server pair                   | .19 |
|     | 2.7.1    | Pre Condition                                     | .19 |
|     | 2.7.2    | Recovery Steps                                    | .19 |
|     | 2.7.3    | Post Condition                                    | .20 |
|     | 2.8      | Replacement of DR SDS server pair                 | .21 |
|     | 2.8.1    | Pre Condition                                     | .21 |
|     | 2.8.2    | Recovery Steps                                    | .21 |
|     | 2.8.3    | Post Condition                                    | .22 |
|     | 2.9      | Replacement of SDS frame                          | .23 |
|     | 2.9.1    | Pre Condition                                     | .23 |
|     | 2.9.2    | Recovery Steps                                    | .23 |
|     | 2.9.3    | Post Condition                                    | .23 |
|     | 2.10     | Replacement of SOAM frame                         | .24 |
|     | 2.10.    | Pre Condition                                     | .24 |
|     | 2.10.    | 2 Recovery Steps                                  | .24 |
|     | 2.10.    | 3 Post Condition                                  | .24 |
| App | endix A. | MY ORACLE SUPPORT (MOS)                           | .25 |
| App | endix B. | INSTALL NETBACKUP CLIENT                          | .26 |

### List of Tables

E59145 Revision 06

#### User's Guide

#### 1.0 INTRODUCTION

#### 1.1 Purpose and Scope

This document describes procedures to use during disaster scenarios related to SDS 7.1/7.2 product.

The disaster scenarios covered in document are:

- 1. Connectivity loss to Primary SDS servers and DR SDS site activation.
- 2. A defective DP server
- 3. A defective Query Server
- 4. A defective SOAM server
- 5. A defective SDS server
- 6. A defective SDS server pair
- 7. A defective SOAM server pair
- 8. A defective CISCO switch
- 9. Total loss of SDS frame.
- 10. Total loss of SOAM frame.

This document is intended for execution by Oracle's Tekelec Customer Service team on fielded SDS systems.

It also could be used at Oracle by PV and development team.

#### 1.2 References

#### External (Customer Facing):

- [1] SDS 7.1/7.2 Initial Installation Guide, E58856
- [2] TPD Initial Product Manufacture, Software Installation Procedure, Release 7.0+, E53017
- [3] Platform 7.0 Configuration Guide, E53486
- [4] DSR 7.1 3-Tier Disaster Recovery Guide, E57520
- [5] DSR 7.2 Disaster Recovery Guide, E69612
- [6] Cabinet Assembly Instructions, 910-6083-001

Internal (Available to Oracle's Tekelec personnel only):

- [7] ALEXA 5.0 HP c-Class & Rack-mount Server Site Installation and Configuration, TR007011
- [8] Network Interconnect. Topology 1 with Variants. TR007111
- [9] Platform 5.0 Generic HP c-Class Networking Interconnect, TR006851
- [10] DSR Network Planning for AT&T Mobility LTE, MS006641
- [11] BL460cc Hardware Upgrade AT&T PAS Lab, WI006803

#### E59145 Revision 06

[12] SDS 7.1/7.2 Software Upgrade Guide, E60672

#### 1.3 Acronyms

| Acronym | Meaning                                          |
|---------|--------------------------------------------------|
| CSV     | Comma Separated Values                           |
| DP      | Database Processor                               |
| IMI     | Internal Management Interface                    |
| ISL     | Inter-Switch-Link                                |
| MP      | Message Processor                                |
| NE      | Network Element                                  |
| NOAM    | Network Operations, Administration & Maintenance |
| OAM     | Operations, Administration & Maintenance         |
| SDS     | Subscriber Data Server                           |
| RMM     | Remote Management Module                         |
| SOAM    | Systems Operations, Administration & Maintenance |
| TPD     | Tekelec Platform Distribution (Linux OS)         |
| VIP     | Virtual IP                                       |
| XMI     | External Management Interface                    |

 Table 1 - Acronyms

#### 1.4 Assumptions

This procedure assumes the following;

- The user conceptually understands the topology of SDS and the network configuration.
- The user has at least an intermediate skill set with command prompt activities on an open systems computing environment such as Linux or TPD.

#### 1.5 How to use this Document

When executing this document, understanding the following helps to ensure that the user understands the manual's intent:

- 1) Before beginning a procedure, completely read the instructional text (it appears immediately after the Section heading for each procedure) and all associated procedural WARNINGS or NOTES.
- 2) Before execution of a STEP within a procedure, completely read the left and right columns including any STEP specific WARNINGS or NOTES.

If a procedural step fails to execute successfully, then please STOP and contact My Oracle Support (as described in **Appendix A**).

### 2.0 DISASTER RECOVERY SCENARIOS

### 2.1 Complete connectivity loss of Primary SDS servers

### 2.1.1 Pre Condition

- User cannot access Primary SDS site GUI
- User can access DR SDS GUI
- Provisioning clients are disconnected from the primary SDS
- Provisioning has stopped

### 2.1.2 Recovery Steps

In order to quickly make SDS GUI accessible and provisioning to continue, old-DR SDS servers are activated and made to serve as new-Primary SDS servers via the following steps:

| 1 | Disable the<br>application on DR<br>SDS servers.                          | <ul> <li>This step ensures that when the DR SDS assumes new-Primary SDS status in a controlled fashion. Disabling the application inhibits provisioning and can be started after successful validation.</li> <li>1. Using VIP address, login to the DR SDS GUI as admin user.</li> <li>2. Navigate to GUI screen [Main Menu: Status &amp; Manage → Server]</li> <li>3. Select the row that has active DR SDS server. It highlights 'Stop' button at the bottom.</li> <li>4. Click the 'Stop' button and then click the 'OK' button. At this time, HA switch over</li> </ul> |
|---|---------------------------------------------------------------------------|----------------------------------------------------------------------------------------------------|
|   |                                                                           | <ul> <li>causes an automatic logout.</li> <li>Repeat step all above sub-steps for new active DR SDS server.</li> <li>Verify that 'Proc' column on both DR SDS servers show 'Man' indicating that application is manually stopped.</li> </ul>                                                                                                    |
| 2 | SSH to VIP address<br>of the DR SDS as<br>root and make it<br>primary SDS | <ol> <li>Using VIP address, login to DR SDS Active server console.</li> <li>Execute the command to take DR SDS site over as the new-Primary SDS site         <i># top.setPrimary</i>         System generates several replication and collection alarms as replication/collection         links to/from former Primary SDS servers becomes inactive.</li> </ol>                                                                                                    |
| 3 | Clear any persistent alarms                                               | <ol> <li>Wait at least 5 minutes for replication to rsync ("inetmerge" or "inetrep" alarms may remain present).</li> <li>If inetmerge or inetrep alarms persist beyond 5 minutes, then on the new primary SDS, restart the corresponding process(es):         <ul> <li># pm.kill <inetmerge inetrep="" or=""></inetmerge></li> </ul> </li> </ol>                                                                                                    |
| 4 | Verify the replication                                                    | <ol> <li>View alarms until all is cleared.</li> <li>Navigate to GUI screen [Main Menu: Status &amp; Manage → Server] at new-<br/>Primary SDS, and monitor replication status.</li> <li>It may take several minutes for DB replication to complete, afterwards "DB" and</li> </ol>                                                                                                    |
|   |                                                                           | 2. It may take several minutes for DB replication to complete, afterwards "DB" and "Reporting Status" columns should show 'Normal.'                                                                                                    |

| 5 | Re-enable the                                                                                                    | 1. Using VIP address, login to new-Primary SDS GUI as admin user.                                                                                                    |  |  |  |
|---|----------------------------------------------------------------------------------------------------|----------------------------------------------------------------------------------------------------|--|--|--|
|   | application on the                                                                                                    | 2. Navigate to GUI screen [Main Menu: Status & Manage $\rightarrow$ Server]                                                                                                    |  |  |  |
|   | using the Active                                                                                                    | 3. Select the row that has the new-Primary SDS Active server. This will highlight the 'Restart' button at the bottom.                                                                                                    |  |  |  |
|   | GUI.                                                                                                    | 4. Click the 'Restart' button and then click the 'OK' button.                                                                                                    |  |  |  |
|   |                                                                                                    | 5. Verify that 'Proc' column now shows 'Norm'.                                                                                                    |  |  |  |
|   |                                                                                                    | 6. Repeat sub-steps 3 to 5 for new-Primary SDS Standby server.                                                                                                    |  |  |  |
| 6 | Decrease the<br>durability admin<br>status and then<br>reconfigure and<br>reconnect the<br>customer's<br>provisioning clients.                                       | <ol> <li>Lower the durability admin status to 2 (NO pair) to exclude former-Primary SDS servers from the provisioning database durability. A value greater than 2 must be adjusted downward.</li> <li>a. Using VIP address, login to new-Primary SDS GUI as admin user</li> <li>b. Navigate to GUI screen [Main Menu: Administration → General Options]</li> <li>c. Set <i>durableAdminState</i> to 2 (NO pair)</li> <li>d. Click the 'OK' button</li> <li>Provisioning connections can now resume to the VIP of the new-Primary SDS. Have customer reconfigure provisioning clients to connect to XMI VIP of the newly activated Primary SDS servers.</li> <li>Verify that DB provisioning from clients has started.</li> <li>a. Select [Main Menu: SDS → Maintenance → Command Log]</li> </ol> |  |  |  |
|   |                                                                                                    | b. Check that new DB provisioning commands have been executed                                                                                                    |  |  |  |
|   | At this point, SDS provisioning is fully functioning. The remaining steps will bring the former-Primary SDS servers back into the service as the new-DR SDS servers. |                                                                                                    |  |  |  |
| 7 | Bring former-<br>Primary SDS back to<br>service.                                                                                                    | <ol> <li>Determine what has happened to former-Primary SDS site.</li> <li>SDS frame defective ?</li></ol>                                                                                                    |  |  |  |
| 8 | Convert former                                                                                                    | 1. SSH to active former-Primary SDS server as root.                                                                                                    |  |  |  |
|   | Primary SDS servers<br>to new DR SDS                                                                                                    | <ol> <li>Execute the command to take formerly Primary SDS as the DR SDS site<br/># top.setSecondary</li> </ol>                                                                                                    |  |  |  |
|   |                                                                                                    | 3 — Monitor [Main Menu: Status & Manage → Server] screen at new DP SDS CUI                                                                                                    |  |  |  |
|   |                                                                                                    | 4. It may take several minutes for replication afterward the DR and Reporting Status                                                                                                    |  |  |  |
|   |                                                                                                    | columns should show 'Normal.'                                                                                                    |  |  |  |

| 9  | Stop Non-Service<br>processes on DR                                                    | 1. | Select [Main Menu: Status & Manage $\rightarrow$ Server] for now Active DR SDS on GUI.                                                                                    |
|----|----------------------------------------------------------------------------------------|----|----------------------------------------------------------------------------------------------------|
|    |                                                                                        | 2. | Press the 'Stop' button for new DR SDS (stops all processes).                                                                                                    |
|    |                                                                                        | 3. | Press the 'OK' button to confirm.                                                                                                    |
|    |                                                                                        | 4. | Again select [Main Menu: Status & Manage $\rightarrow$ Server] for new DR SDS on GUI.                                                                                     |
|    |                                                                                        | 5. | Press the 'Restart' button for new DR SDS (starts only Service processes).                                                                                                |
|    |                                                                                        | 6. | Press the 'OK' button to confirm.                                                                                                    |
|    |                                                                                        | 7. | Monitor [Main Menu: Status & Manage $\rightarrow$ Server] screen for new DR SDS on GUI.                                                                                   |
|    |                                                                                        | 8. | It may take a few seconds, but afterward the Application State should be 'Enabled,' and the Alarm and Process Status columns should show 'Normal.'                        |
| 10 | Set durability admin<br>status to include DR<br>SDS servers back to<br>the replication | 1. | If you reduced the durability status in step 6, then raise durability admin status back to its former value (NO + DRNO).<br>a. Login to new primary SDS GUI as admin user |
|    |                                                                                        |    | b. Select [Main Menu: Administration $\rightarrow$ General Options]                                                                                                    |
|    |                                                                                        |    | c. Set <i>durableAdminState</i> to 3 (NO + DRNO)                                                                                                    |
|    |                                                                                        |    | d. Click the 'OK' button                                                                                                    |
|    |                                                                                        | 2. | Now new DR SDS servers are part of provisioning database durability.                                                                                                    |

#### 2.1.3 Post Condition

- GUI on the new Primary SDS is accessible
- Provisioning clients are connected to the new Primary SDS
- Database provisioning resumes
- A new DR SDS GUI is accessible
- Replication and collection alarms have cleared

Note: To swap new Primary SDS and new DR SDS sites back to their original roles, please execute Step 8 on new-Primary SDS (old-DR SDS) and step 2 on new-DR SDS (old-Primary SDS) of this procedure.

### 2.2 Replacement of a DP server

### 2.2.1 Pre Condition

- DP server has stopped processing traffic
- It has been determined the DP server is defective and needs replacement
- New DP server is available

### 2.2.2 Recovery Steps

| 1 | Prepare the defective DP server for the                                        | Identify the defective DP server that needs to be replaced                                                                                                    |
|---|--------------------------------------------------------------------------------|----------------------------------------------------------------------------------------------------|
|   | replacement.                                                                   | Defective DP server hostname =                                                                                                    |
| 2 | Stop the application on the defective DP server.                               | <ol> <li>Using VIP address, login to SOAM GUI site where defective DP server is located.</li> <li>Navigate to GUI screen [Main Menu: Status &amp; Manage → Server]</li> <li>Select the defective DP server by its hostname.</li> <li>Click the 'Stop' button followed by the 'Ok' button on confirmation screen.</li> </ol> |
| 3 | Verify that no signaling<br>traffic is processed at the<br>defective DP server | <ol> <li>Navigate to GUI screen [Main Menu: Status &amp; Manage → KPIs] and select<br/>'DP' tab.</li> <li>Verify that 'Total Queries/Sec' KPI is now showing '0' for this DP server.</li> </ol>                                                                                                    |
| 4 | Power down the defective DP server                                             | Power down the defective DP server                                                                                                    |
| 5 | Install SDS application on the new DP server                                   | Execute procedure 10, steps 1 through 22 (DP Installation ) as described in reference [1]                                                                                                    |
| 6 | Configure the new DP server                                                    | Execute procedure 10, steps 38 through 67 (Applying TKLCConfigData.sh file on the new DP server) as described in reference [1].                                                                                                    |
| 7 | Disable hyperthreading<br>on the new DP server                                 | Execute steps as described in Appendix J (Disable Hyperthreading) from [1].                                                                                                    |
| 8 | Restart the application on the new DP server                                   | Execute procedure 10, steps 86 trough 91 (Restarting the application on the new DP server) as described in reference [1]                                                                                                    |
| 9 | Verify status and traffic.                                                     | <ol> <li>Using VIP address, login to SOAM GUI site where DP is located.</li> <li>Navigate to GUI screen [Main Menu: Status &amp; Manage → KPIs] and select<br/>'DP' tab.</li> <li>Verify that 'Total Queries/Sec' KPI is now showing a non-zero value for this DP<br/>server.</li> </ol>                                    |

### 2.2.3 Post Condition

• DP server is processing traffic

# 2.3 Replacement of a SOAM Server

### 2.3.1 Pre Condition

- SOAM serevr has stopped functioning
- It has been determined to replace the blade hosting SOAM server
- New blade replacement is available
- SDS GUI is accessible

### 2.3.2 Recovery Steps

| 1 | Prepare for server replacement.                                                            | Identify the SOAM server that needs replacement Defective SOAM server hostname =                                                                                                    |
|---|--------------------------------------------------------------------------------------------|----------------------------------------------------------------------------------------------------|
| 2 | Make SOAM<br>server's Max<br>Allowed HA Role<br>"Standby" so it does<br>not become active. | <ol> <li>Login to the Primary SDS GUI as admin user using VIP address.</li> <li>Navigate to GUI screen [Main Menu: Status &amp; Manage → HA]</li> <li>Click 'Edit' button</li> <li>Change "Max Allowed HA Role" of the defective SOAM server to 'Standby'</li> <li>Click OK button</li> </ol> |
| 3 | Remove SOAM<br>server from the<br>server group.                                            | <ol> <li>Navigate to GUI screen [Main Menu: Configuration → Server Groups].</li> <li>Select SOAM's server group.</li> <li>Click the "Edit" button.</li> <li>Under "SG Inclusion", uncheck the defective SOAM server.</li> <li>Click the "OK" button.</li> </ol>                               |
| 4 | Remediate hardware<br>and Recover DSR<br>services                                          | Execute Recovery Scenario 2, of reference [4], DSR Disaster Recovery Guide, to remediate hardware and restore DSR blade services.                                                                                                    |
| 5 | Install SDS<br>application on he<br>new SOAM server                                        | Execute Procedure 8, steps 1 through 22 (Installing the SDS Application) from reference [1].                                                                                                    |
| 6 | Prepare the new SOAM server                                                                | Execute Procedure 8, steps 45 through 48, 51 through 74 (Applying TKLCConfigData.sh file on the new SOAM server) from reference [1].                                                                                                    |
| 7 | Add the new SOAM<br>server back to the<br>server group                                     | Execute procedure 9, steps 14 through 20 (Adding new SOAM server back to the Server Group) from reference [1].                                                                                                    |
| 8 | Restart the<br>application on the<br>new SOAM server                                       | Execute procedure 9, steps 28 through 35 (Restarting application on new SOAM server) from reference [1].                                                                                                    |

### 2.3.3 Post Condition

• SOAM server is back in the service

### 2.4 Replacement of a Query server

# 2.4.1 Pre Condition

- Query server has stopped functioning
- It has been determined to replace the Query server
- New Query server replacement is available

#### 2.4.2 Recovery Steps

| 1 | Prepare for Query server replacement.                                                                                                    | Identify the defective Query server that needs replacement                                                                                                    |  |
|---|----------------------------------------------------------------------------------------------------|----------------------------------------------------------------------------------------------------|--|
|   | I                                                                                                    | Defective Query server hostname =                                                                                                    |  |
| 2 | Remove the defective<br>Query Server from                                                                                                    | <ol> <li>Go to the SDS GUI.</li> <li>Navigate to GUI screen [Main Menu: Configuration → Server Groups]</li> </ol>                                                                                                    |  |
|   | the server group.                                                                                                    | <ol> <li>Select Query Server's server group.</li> <li>Click the "Edit" button.</li> </ol>                                                                                                    |  |
|   |                                                                                                    | <ol> <li>Under "SG Inclusion", uncheck the defective Query server.</li> <li>Click the "OK" button.</li> </ol>                                                                                                    |  |
| 3 | Power down and<br>replace Query Server                                                                                                    | <ol> <li>Power down the defective Query server.</li> <li>Label all cables connected to the defective Query server.</li> <li>Physically remove the defective Query server from the frame</li> <li>Follow reference [6] for the physical installation of the new Query server and reconnect all network cables you labeled and removed from the old server.</li> <li>Power up the new Query server</li> </ol> |  |
| 4 | Install SDS<br>application on the<br>new Query server                                                                                                    | Execute Procedure 1 (Installing the SDS Application on the new Query server) as described in reference [1].                                                                                                    |  |
| 5 | Prepare the new<br>Query server                                                                                                    | Execute procedure 4, steps 17 through 43 (Applying TKLCConfigData.sh file on the new Query server) as described in reference [1].                                                                                                    |  |
| 6 | Add the new Query<br>server back to SDS<br>server group                                                                                                    | Execute procedure 4, steps 44 through 50 (Adding query server back to SDS server group) as described in reference [1].                                                                                                    |  |
| 7 | 7       Restart the application on the new Query server       Execute procedure 4, steps 51 through 56 (Restarting SDS application on the query as described in reference [1]. |                                                                                                    |  |

### 2.4.3 Post Condition

• Query server is back in service

# 2.5 Replacement of a SDS server

# 2.5.1 Pre Condition

- SDS server has stopped functioning
- It has been determined to replace the defective SDS server
- New SDS server replacement is available

# 2.5.2 Recovery Steps

| 1 | Prepare for server replacement.                                                   | Identify the defective SDS server that needs replacement                                                                                                    |  |
|---|-----------------------------------------------------------------------------------|----------------------------------------------------------------------------------------------------|--|
|   | -                                                                                 | Defective SDS server hostname =                                                                                                    |  |
| 2 | Make the<br>defective SDS<br>server "Standby"<br>so it does not<br>become active. | <ol> <li>Login to the Primary SDS GUI as admin user using VIP address.</li> <li>Navigate to GUI screen [Main Menu: Status &amp; Manage → HA]</li> <li>Click 'Edit' button</li> <li>Change "Max Allowed HA Role" of the defective SDS server to 'Standby'</li> <li>Click OK button</li> </ol>                                                                                                    |  |
| 3 | Remove SDS<br>server from the<br>server group.                                    | <ol> <li>Navigate to GUI screen [Main Menu: Configuration → Server Groups]</li> <li>Select SDS's server group.</li> <li>Click the "Edit" button.</li> <li>Under "SG Inclusion", uncheck the defective SDS server</li> <li>Click the "OK" button.</li> </ol>                                                                                                    |  |
| 4 | Power down and<br>replace SDS Server                                              | <ol> <li>Power down the defective SDS server.</li> <li>Label all cables connected to the defective SDS server.</li> <li>Physically remove the defective SDS server from the frame</li> <li>Follow reference [6] for the physical installation of the new SDS server and reconnect all network cables you labeled and removed from the old server.</li> <li>Power up the new SDS server</li> </ol> |  |
| 5 | Install the SDS<br>application on new<br>SDS server                               | Execute Procedure 1 (Installing the SDS Application) from reference [1].                                                                                                    |  |
| 6 | Prepare SDS server                                                                | Execute procedure 2, steps 26 through 61 (Applying TKLCConfigData.sh file on the new SDS server) from reference [1].                                                                                                    |  |
| 7 | Add the new SDS<br>server back to the<br>server group                             | Execute procedure 3, steps 13 through 30 (Applying TKLCConfigData.sh file on the new SDS server) from reference [1].                                                                                                    |  |
| 8 | Restart the<br>application on new<br>SDS server                                   | Execute procedure 3, steps 31 through 38 (Applying TKLCConfigData.sh file on the new SDS server) from reference [1].                                                                                                    |  |

| 9  | Re-exchange<br>SSH keys for<br>Remote Import,<br>Remote Export,<br>and Data Export | 1.<br>2. | Login to the Primary SDS GUI as admin user using VIP address.<br>Perform SSH key exchange for Remote Export using this screen [Main Menu: $SDS \rightarrow Configuration \rightarrow Options$ ] |
|----|------------------------------------------------------------------------------------|----------|----------------------------------------------------------------------------------------------------|
|    |                                                                                    | 3.       | Perform SSH key exchange for Remote Import using this screen [Main Menu: $SDS \rightarrow Configuration \rightarrow Options$ ]                                                                  |
|    | Teatures                                                                           | 1.       | Perform SSH key exchange for Data Export using this screen [Main Menu: Administration $\rightarrow$ Remote Servers $\rightarrow$ Data Export]                                                   |
| 10 | Install Netbackup<br>Client Software<br>(optional)                                 | 1.       | Execute steps as described in Appendix B                                                                                                    |

### 2.5.3 Post Condition

• SDS server is back in service

### 2.6 Replacement of Primary SDS server pair

### 2.6.1 Pre Condition

- Primary SDS-A, Primary SDS-B, and Primary SDS Query servers have stopped functioning
- DR SDS servers are NOT available or are NOT installed
- It has been determined to replace Primary SDS servers
- New Primary SDS servers for replacement are available
- Recent backup archives of SDS configuration and provisioning databases are available

NOTE: If DR SDS servers are available, then follow recovery steps from Section 2.1 of this document

| 1 | Determine SDS                                                                         | Make sure that you have access to SDS Configuration and Provisioning backup archive                        |
|---|---------------------------------------------------------------------------------------|----------------------------------------------------------------------------------------------------|
| • | backup archive files                                                                  | files Configuration backup archive file Provisioning backup archive file                                   |
|   |                                                                                       | 1. Note: The backup archive files should be in uncompressed format.                                        |
| 2 | Power down and                                                                        | 2. Power down all defective SDS servers.                                                                   |
|   | remove all defective<br>Primary SDS servers.<br>Replace them with<br>new SDS servers. | 3. Label all cables connected to defective SDS servers.                                                    |
|   |                                                                                       | 4. Physically remove defective SDS servers from the frame.                                                 |
|   |                                                                                       | 5. Follow reference [6] for the physical installation of new SDS servers.                                  |
|   |                                                                                       | 6. Wire in the new SDS servers according to the cables you labeled and removed from the old servers.       |
| 3 | Install the SDS<br>application on the<br>new Primary SDS-A<br>server                  | Execute Procedure 1 on the new Primary SDS-A server (Installing the SDS Application) from reference [1].   |
| 4 | Configure temporary<br>IP address                                                     | Configure temporary external IP address on the new Primary SDS-A server, as described in Appendix C of [1] |

#### 2.6.2 Recovery Steps

| 5 | Copy SDS backup                                      | 1.  | Login via SSH to the console of the new Primary SDS-A server.                                                                                                    |
|---|------------------------------------------------------|-----|----------------------------------------------------------------------------------------------------|
|   | archive files to the<br>new Primary SDS-A<br>server. | 2.  | Copy the uncompressed backup archive files identified in step 1 to /var/TKLC/db/filemgmt/backup area on newly installed Primary SDS-A server.                               |
|   |                                                      | 3.  | Execute this command to stop running applications. Leave database running. prod.stop                                                                                        |
|   |                                                      | 4.  | Restore the configuration DB by executing this command<br>idb.restore -n -t /var/TKLC/db/filemgmt/backup/ -v <full<br>path to configuration archive file name&gt;</full<br> |
|   |                                                      | 5.  | Restore the provisioning DB by executing this command:<br>idb.restore -n -t /var/TKLC/db/filemgmt/backup -v <full path<br="">to provisioning archive file name&gt;</full>   |
|   |                                                      | 6.  | SDS database is now restored. Start application by executing prod.start                                                                                                    |
|   |                                                      | Exe | cute Section 5.1 to Login via GUI to upload SDS backup files.                                                                                                    |

| 5.1 | NOAM GUI:     | Browse to Main Menu->Status & Manage->Files                                                    |
|-----|---------------|------------------------------------------------------------------------------------------------|
|     | Upload the    |                                                                                                |
|     |               | 🚔 📥 Status & Manage                                                                            |
|     | васкей ир     | - 🔄 Network Elements                                                                           |
|     | Database File | 🗕 🔚 🔤 Server                                                                                   |
|     |               |                                                                                                |
|     |               | Database                                                                                       |
|     |               |                                                                                                |
|     |               | 🖬 🛅 Tasks                                                                                      |
|     |               | T. 📑 Files                                                                                     |
|     |               |                                                                                                |
|     |               | Select the Active NOAM server. The following screen will appear:                               |
|     |               |                                                                                                |
|     |               | Main Menu: Status & Manage -> Files                                                            |
|     |               |                                                                                                |
|     |               | Filter V lasks V                                                                               |
|     |               | Shelby-NO-A Shelby-NO-B Shelby-SO-A Shelby-SO-B Shelby-SO-Sp Corvette-SO-A                     |
|     |               | File Name                                                                                      |
|     |               | Backup.DSR.Shelby-NO-A.FullDBParts.NETWORK_OAMP.20160408_095724.UPG.tar.bz2                    |
|     |               | Backup.DSR.Shelby-NO-A.FullRunEnv.NETWORK_OAMP.20160408_095724.UPG.tar.bz2                     |
|     |               | backup/Backup.dsr.Shelby-NO-A.Configuration.NETWORK_OAMP.20160405_021501.AUTO.tar              |
|     |               |                                                                                                |
|     |               | Click on Upload as shown below and select the file "NO Provisioning and                        |
|     |               | <i>Configuration:</i> " file backed up after initial installation and provisioning.            |
|     |               |                                                                                                |
|     |               | Delete View Unlead Developed Developed Velidete ISO                                            |
|     |               | Delete View Opload Download Deploy ISO Validate ISO                                            |
|     |               | 1 GB used (3.00%) of 34 GB available   System utilization: 1.8 GB (5.24%) of 34 GB available.  |
|     |               |                                                                                                |
|     |               | 1. Click on <b>Browse</b> and locate the backup file                                           |
|     |               | 2. Check <b>This is a backup file</b> Box                                                      |
|     |               | 2. Click on Open as shown below                                                                |
|     |               | 5. Click of Open as shown below.                                                               |
|     |               | 0                                                                                              |
|     |               | File:                                                                                          |
|     |               | Browse. No file selected.                                                                      |
|     |               | This is a backup file                                                                          |
|     |               |                                                                                                |
|     |               | Upload                                                                                         |
|     |               | Cancel                                                                                         |
|     |               | Choose file                                                                                    |
|     |               | Look in: 🔁 PV3 💽 🕑 🗊                                                                           |
|     |               | Backup.EAGLEV/GelCOMProv.tgz                                                                   |
|     |               | My Recent PV3_NetHawk.bd<br>Documents                                                          |
|     |               |                                                                                                |
|     |               |                                                                                                |
|     |               | Mu Doomerca                                                                                    |
|     |               |                                                                                                |
|     |               | My Computer                                                                                    |
|     |               | <b>S</b>                                                                                       |
|     |               | My Nelwork File name: Backup PV3 tg:  Open                                                     |
|     |               | Files of type: All Files (1') Cancel                                                           |
|     |               |                                                                                                |
|     |               | Click on the <b>Upload</b> button. The file will take a few seconds to upload depending on the |
|     |               | size of the backup data. The file will be visible on the list of entries after the upload is   |
|     |               | complete.                                                                                      |
|     |               |                                                                                                |
|     |               |                                                                                                |

| 6  | Prepare the new<br>Primary SDS-A<br>server                                                             | Execute procedure 2, steps 25 through 50 on the new Primary SDS-A server (Applying TKLCConfigData.sh file) from reference [1].                                                                                                    |
|----|----------------------------------------------------------------------------------------------------|----------------------------------------------------------------------------------------------------|
| 7  | Install the SDS<br>application on the<br>new Primary SDS-B<br>server                                   | Execute Procedure 1 on the new Primary SDS-B server (Installing the SDS Application) from reference [1].                                                                                                    |
| 8  | Prepare the new<br>Primary SDS-B<br>server                                                             | Execute procedure 2, steps 26 through 61 on the new Primary SDS-B server (Applying TKLCConfigData.sh file) from reference [1].                                                                                                    |
| 9  | Install the SDS<br>application on the<br>new Primary SDS<br>Query server                               | Execute Procedure 1 on the new Primary SDS Query server (Installing the SDS Application) from reference [1].                                                                                                    |
| 10 | Prepare the new<br>Primary SDS Query<br>server                                                         | Execute procedure 2, steps 25 through 50 on the new Primary SDS Query server (Applying TKLCConfigData.sh file) from reference [1].                                                                                                    |
| 11 | Restart the<br>application on all<br>new Primary SDS<br>servers                                        | <ol> <li>Login to the Primary SDS GUI as admin user using VIP address</li> <li>Navigate to GUI screen [Main Menu: Status &amp; Manage → Server]</li> <li>Select the Primary SDS-A server</li> <li>Click the "Restart" button</li> <li>In pop-up window, click the "OK" button to confirm</li> <li>Repeat all avove for Primary SDS-B server, and Primary SDS Query server</li> </ol>                |
| 12 | Install Netbackup<br>Client Software on<br>Primary SDS-A and<br>Primary SDS-B<br>servers<br>(optional) | Execute steps as described in Appendix B                                                                                                    |
| 13 | Re-exchange SSH<br>keys for Remote<br>Import, Remote<br>Export, and Data<br>Export features            | <ol> <li>Login to the Primary SDS GUI as admin user using VIP address.</li> <li>Perform SSH key exchange for Remote Export using this screen [Main Menu: SDS → Configuration → Options]</li> <li>Perform SSH key exchange for Remote Import using this screen [Main Menu: SDS → Configuration → Options]</li> <li>Perform SSH key exchange for Data Export using this screen [Main Menu:</li> </ol> |
|    |                                                                                                    | Administration $\rightarrow$ Remote Servers $\rightarrow$ Data Export]                                                                                                    |

### 2.6.3 Post Condition

- Primary SDS-A, Primary SDS-B, and Primary SDS Query servers are back in service
- Provisioning clients are connected to SDS VIP address
- Provisioning continues

### 2.7 Replacement of SOAM server pair

### 2.7.1 Pre Condition

- Both SOAM-A and SOAM-B servers have stopped functioning
- It has been determined to replace both blades that host SOAM servers
- New blades for replacement are available
- Access to Primary SDS GUI is available
- DPs are not receiving provisioning database updates.

### 2.7.2 Recovery Steps

| 1 | Prepare for server replacement.                                                                                                    | Identify the SOAM-A and SOAM-B servers that needs replacement         SOAM-A Server:         SOAM-B Server:         SOAM Network Element name                                                                                                    |
|---|----------------------------------------------------------------------------------------------------|----------------------------------------------------------------------------------------------------|
| 2 | Inhibit database<br>replication for<br>defective SOAM<br>servers and DP<br>servers associated<br>with this SOAM<br>network element. | <ol> <li>Go to the NOAMP GUI.</li> <li>Select [Main Menu: Status &amp; Manage → Database] screen</li> <li>Filter on the SOAM Network Element name.</li> <li>Record the DP server hostnames (Role: MP).</li> <li>Click "Inhibit Replication" button for each DP server until all DP servers associated with this SOAM Network Element have been inhibited</li> <li>Click "Inhibit Replication" button for each defeative SOAM servers identified in the</li> </ol> |
|   |                                                                                                    | above step 1                                                                                                    |
| 3 | Remediate hardware<br>and Recover DSR<br>services                                                                                   | If DSR recovery has not already been performed, execute Recovery Scenario 2, of reference [4], DSR Disaster Recovery Guide.                                                                                                    |
| 4 | Install SDS<br>application on the<br>new SOAM-A server                                                                              | Execute Procedure 8, steps 1 through 22 (Installing the SDS Application on SOAM server) from reference [1].                                                                                                    |
| 5 | Prepare the new SOAM-A server                                                                                                    | Execute Procedure 8, steps 45 through 48, 51 through 74 (Applying TKLCConfigData.sh file on SOAM server) from reference [1]                                                                                                    |
| 6 | Install SDS<br>application on the<br>new SOAM-B server                                                                              | Execute Procedure 8, steps 1 through 22 (Installing the SDS Application on SOAM server) from reference [1].                                                                                                    |
| 7 | Prepare the new SOAM-B server                                                                                                    | Execute Procedure 8, steps 45 through 48, 51 through 74 (Applying TKLCConfigData.sh file on SOAM server) from reference [1]                                                                                                    |

| 8  | Allow database<br>replication for<br>SOAM-A and<br>SOAM-B servers<br>and DP servers<br>associated with this<br>SOAM network<br>element. | <ol> <li>Go to the NOAMP GUI.</li> <li>Select [Main Menu: Status &amp; Manage → Database] screen</li> <li>Filter on the SOAM Network Element name.</li> <li>Record the DP server hostnames (Role: MP).</li> <li>Click "Allow Replication" button for each newly replaced SOAM-A and SOAM-B servers</li> <li>Click "Allow Replication" button for each DP server until all DP servers associated with this SOAM Network Element have been inhibited</li> </ol> |
|----|----------------------------------------------------------------------------------------------------|----------------------------------------------------------------------------------------------------|
| 9  | Restart the<br>application on the<br>new SOAM-A server                                                                                  | Execute procedure 9, steps 28 through 35 (Restarting application on SOAM server) from reference [1].                                                                                                    |
| 10 | Restart the<br>application on the<br>new SOAM-B server                                                                                  | Execute procedure 9, steps 28 through 35 (Restarting application on SOAM server) from reference [1].                                                                                                    |
| 11 | Verify that SOAM<br>servers receive SDS<br>provisioning                                                                                 | <ol> <li>Login to active SOAM GUI using VIP address.</li> <li>Select [Main Menu: Status &amp; Manage → Servers] screen.</li> <li>Make sure that new SOAM servers show 'Norm' for DB, Reporting Status and Appl State.</li> </ol>                                                                                                    |

### 2.7.3 Post Condition

- Both SOAM servers are back in service
- DPs are now receiving provisioning updates

# 2.8 Replacement of DR SDS server pair

### 2.8.1 Pre Condition

- DR SDS-A, DR SDS-B, and DR SDS Query servers have stopped functioning
- It has been determined to replace DR SDS servers
- New DR SDS servers for replacement are available
- Access to Primary SDS GUI is functional

### 2.8.2 Recovery Steps

| 1 | Prepare for server replacement.                                                                | Identify the DR SDS servers that needs replacement DR SDS-A Server: DR SDS-B Server:                                                                                                    |
|---|------------------------------------------------------------------------------------------------|----------------------------------------------------------------------------------------------------|
|   |                                                                                                | DR SDS Query Server:                                                                                                    |
| 2 | Power down and<br>remove all defective<br>DR SDS servers.<br>Replace them with<br>new servers. | <ol> <li>Power down all defective DR SDS servers.</li> <li>Label all cables connected to defective DR SDS servers.</li> <li>Physically remove defective DR SDS servers from the frame.</li> <li>Follow reference [6] for the physical installation of new SDS servers.</li> <li>Wire in the new DR SDS servers according to the cables you labeled and removed from the old servers.</li> </ol> |
| 3 | Install the SDS<br>application on the<br>new DR SDS-A<br>server                                | Execute Procedure 1 on the new DR SDS-A server (Installing the SDS Application) from reference [1].                                                                                                    |
| 4 | Prepare the new DR SDS-A server                                                                | Execute procedure 2, steps 26 through 61 on the new DR SDS-A server (Applying TKLCConfigData.sh file) from reference [1].                                                                                                    |
| 5 | Install the SDS<br>application on the<br>new DR SDS-B<br>server                                | Execute Procedure 1 on the new DR SDS-B server (Installing the SDS Application) from reference [1].                                                                                                    |
| 6 | Prepare the new DR<br>SDS-B server                                                             | Execute procedure 2, steps 26 through 61 on the new DR SDS-B server (Applying TKLCConfigData.sh file) from reference [1].                                                                                                    |
| 7 | Install the SDS<br>application on the<br>new DR SDS Query<br>server                            | Execute Procedure 1 on the new DR Query server (Installing the SDS Application) from reference [1].                                                                                                    |
| 8 | Prepare the new DR SDS Query server                                                            | Execute procedure 4, steps 16 through 42 on the new Query server (Applying TKLCConfigData.sh file) from reference [1].                                                                                                    |
| 9 | Restart the<br>application on all<br>new DR SDS servers                                        | <ol> <li>Login to the Primary SDS GUI as admin user using VIP address</li> <li>Navigate to GUI screen [Main Menu: Status &amp; Manage → Server]</li> <li>Select the DR SDS-A server</li> <li>Click the "Restart" button</li> <li>In pop-up window, click the "OK" button to confirm</li> <li>Repeat all avove for DR SDS-B server, and DR SDS Query server</li> </ol>                           |

| 10 | Install Netbackup<br>Client Software on<br>DR SDS-A, and DR<br>SDS-B servers<br>(optional) | Execute steps as described in Appendix B                                                                                                    |
|----|--------------------------------------------------------------------------------------------|----------------------------------------------------------------------------------------------------|
| 11 | Re-exchange SSH1keys for Remote2Import, Remote2Export, and Data3Export features4H4         | <ol> <li>Login to the Primary SDS GUI as admin user using VIP address.</li> <li>Perform SSH key exchange for Remote Export using this screen [Main Menu: SDS → Configuration → Options]</li> <li>Perform SSH key exchange for Remote Import using this screen [Main Menu:</li> </ol> |
|    |                                                                                            | $SDS \rightarrow Configuration \rightarrow Options$ ]<br>Perform SSH key exchange for Data Export using this screen [Main Menu:                                                                                                    |
|    |                                                                                            | Administration $\rightarrow$ Remote Servers $\rightarrow$ Data Export]                                                                                                    |

### 2.8.3 Post Condition

• All DR SDS servers are back in service

### 2.9 Replacement of SDS frame

# 2.9.1 Pre Condition

- SDS frame is destroyed
- A replacement SDS frame with 2 SDS servers and a Query Server is available
- DR SDS servers are available
- Access to DR SDS GUI is functional

# 2.9.2 Recovery Steps

| 1 | Determine SDS site<br>and status of<br>provisioning | If the destroyed SDS frame was the Primary SDS frame, then execute procedure from <b>Section 2.1</b> to activate DR SDS site as a new Primary SDS site.<br>This allows provisioning to continue and makes the defective frame as a defective DR SDS frame. |
|---|-----------------------------------------------------|----------------------------------------------------------------------------------------------------|
| 2 | Install new<br>replacement DR<br>SDS frame          | Follow reference [2] to install new DR SDS frame.                                                                                                    |
| 3 | Install DR SDS<br>servers in new DR<br>SDS frame    | Install new DR SDS servers into new DR SDS frame by following instructions in reference [6].                                                                                                    |
| 4 | Install switches in new DR SDS frame                | Install new switches into new DR SDS frame by following instructions in reference [6]                                                                                                    |
| 5 | Connect DR SDS<br>servers                           | Wire in the new DR SDS servers by following instructions in reference [9].                                                                                                    |
| 6 | Recover DR SDS<br>server pair                       | Follow recovery steps from <b>Section 2.8</b> of this document.                                                                                                    |
| 7 | Recover Query<br>server                             | Follow recovery steps from <b>Section 2.4</b> of this document.                                                                                                    |

# 2.9.3 Post Condition

• DR SDS frame is back in the service

### 2.10 Replacement of SOAM frame

# 2.10.1 Pre Condition

- SOAM frame is destroyed
- A replacement SOAM frame with 2 SOAM servers and DP servers is available

# 2.10.2 Recovery Steps

| 1 | Install new SOAM frame      | Follow procedures in reference [4] to install new SOAM frame.                                        |
|---|-----------------------------|----------------------------------------------------------------------------------------------------|
| 2 | Install SOAM<br>Cabinet     | Follow reference [5] for installation of HP BladeSystem enclosure.                                   |
| 3 | Install DSR                 | Execute Recovery Scenario 1, of reference [4], DSR Disaster Recovery Guide, to restore DSR services. |
| 4 | Recover SOAM<br>server pair | Follow recovery steps from <b>Section 2.7</b> of this document.                                      |
| 5 | Recover DP servers          | For each DP server, follow recovery steps from <b>Section 2.2</b> of this document.                  |

### 2.10.3 Post Condition

• SOAM frame is back in service

# Appendix A. MY ORACLE SUPPORT (MOS)

MOS (https://support.oracle.com) is your initial point of contact for all product support and training needs.

A representative at Customer Access Support (CAS) can assist you with MOS registration.

Call the CAS main number at **1-800-223-1711** (toll-free in the United States), or call the Oracle Support hotline for your local country from the list at <u>http://www.oracle.com/us/support/contact/index.html</u>.

When calling, there are multiple layers of menu selections.

Make the selections in the sequence shown below on the Support telephone menu:

1. For the first set of menu options, select:

2, "New Service Request".

You will hear another set of menu options.

2. In this set of menu options, select:

3, "Hardware, Networking and Solaris Operating System Support".

A third set of menu options begins.

3. In the third set of options, select:

2, "Non-technical issue".

Then you will be connected to a live agent who can assist you with MOS registration and provide Support Identifiers. Simply mention you are one of Oracle's Tekelec Customers new to MOS.

# Appendix B. INSTALL NETBACKUP CLIENT

| Step                              | Procedure                            | Result                                                                                                    |
|-----------------------------------|--------------------------------------|----------------------------------------------------------------------------------------------------|
| 1.                                | Install Netbackup<br>Client Software | Execute Section 3.10.5 Application NetBackup Client Install/Upgrade Procedures of reference [3] to complete this step.                                                |
|                                   |                                      | <b>NOTE</b> : Location of the bpstart_notify and bpend_notify scripts is required for the execution of this step. These scripts are located as follows:               |
|                                   |                                      | /usr/TKLC/appworks/sbin/bpstart_notify                                                                                                    |
|                                   |                                      | /usr/TKLC/appworks/sbin/bpend_notify                                                                                                    |
|                                   |                                      | NOTE: Neetbackup client software must be installed on each SDS server                                                                                                 |
| 2.                                | Link notify scripts to well-known    | Link the notify scripts to well-known path stated in the above step                                                                                                   |
|                                   | path stated in the above step        | <pre>ln -s <path>/bpstart_notify /usr/openv/netbackup/bin/bpstart_notify</path></pre>                                                                                 |
|                                   | L                                    | <pre>ln -s <path>/bpend_notify /usr/openv/netbackup/bin/bpend_notify</path></pre>                                                                                     |
| 3.                                | Verify if the<br>Netbackup port      | Verify if the NetBackup port 1556 is opened on IPv4 protocol:                                                                                                    |
|                                   | 1556 is opened                       | iptables -L 60sds-INPUT -n   grep 1556                                                                                                    |
|                                   | for IPv4 protocol                    | If there is no output, then enable the port 1556 for NetBackup on IPv4:                                                                                               |
|                                   |                                      | <pre>iptablesAdm appendtype=ruleprotocol=ipv4domain=60sds<br/>table=filterchain=INPUTmatch='-m statestate NEW -m tcp -p<br/>tcpdport 1556 -j ACCEPT'persist=yes</pre> |
| 4.                                | Verify if the                        | Verify if the NetBackup port 1556 is opened on IPv6 protocol:                                                                                                    |
|                                   | Netbackup port<br>1556 is opened     | ip6tables -L 60sds-INPUT -n   grep 1556                                                                                                    |
|                                   | for IPv6 protocol                    | If there is no output, then enable the port 1556 for NetBackup on IPv6 protocol:                                                                                      |
|                                   |                                      | <pre>iptablesAdm appendtype=ruleprotocol=ipv6domain=60sds<br/>table=filterchain=INPUTmatch='-m statestate NEW -m tcp -p<br/>tcpdport 1556 -j ACCEPT'persist=yes</pre> |
| THIS PROCEDURE HAS BEEN COMPLETED |                                      |                                                                                                    |

Appendix B: Install NetBackup Client